## INSTRUCTIVO DE ACCESO A LA **PLATAFORMA DE AULA VIRTUAL**

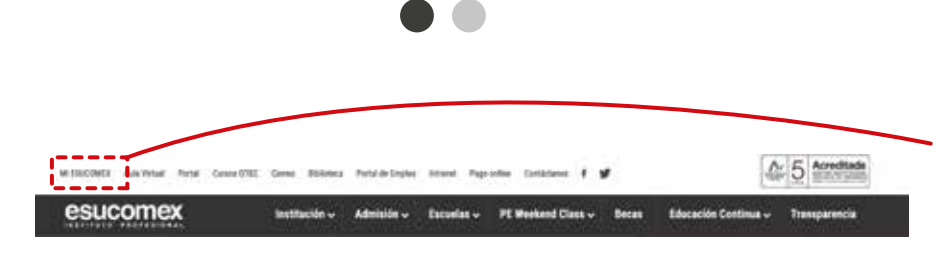

Se debe ingresar a la plataforma, desde la página web institucional de Esucomex para luego dirigirse al costado izquierdo superior, donde dice "Mi Esucomex".

esucomex

INSTITUTO PROFESIONAL

Es importante recordar que el acceso al Aula Virtual es 48 hrs. posterior a la inscripción de las asignaturas (toma de ramos).

AULA

AULA

AULA

PORTAL

PORTAL

PORTAL

PORTAL

PAGO ONLINE

También se puede ingresar directo al link Aulo Virtuol aulavirtual.esucomex.cl

Para loguearte debes presionar el botón que dice "Acceso" o "Log in" en el costado superior derecho o costado inferior izquierdo.

Aula Virtual

## INSTRUCTIVO DE ACCESO A LA **PLATAFORMA DE AULA VIRTUAL**

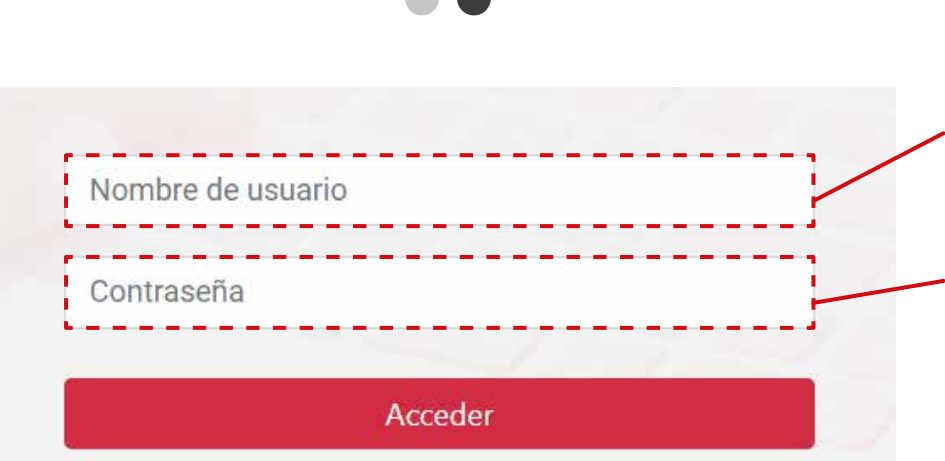

## SE PEDIRÁ EL USUARIO Y CONTRASEÑA:

esucomex

INSTITUTO PROFESIONAL

Usuario: RUT sin puntos ni guión Ejemplo: si tu RUT es: 18.249.023-5 tu usuario es: 182490235

**Contraseña:** RUT, sin puntos ni guión y sin dígito verificador, se recomienda no copiar y pegar.

Ejemplo: si tu RUT es: 18.249.023-5 tu contraseña es: 18249023

## Importante

Utiliza el siguiente navegador para ingresar a la plataforma.

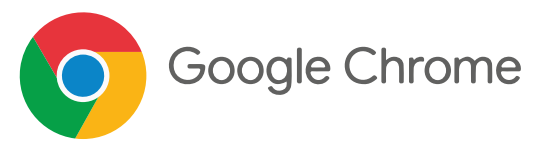

Recuerda que el correo de soporte es: aulavirtual@esucomex.cl